# 駅ちかサイトスコア 説明書

サイトスコアとは、各店舗様と駅ちかにとって、オフィシャルHPと駅ちかの店舗情報が ユーザー様への有益な情報になっているかを評価し、分かりやすくポイントとして表したものになります。

下記では、「オフィシャルHP側での施策」と「駅ちか店舗詳細ページ側での施策」を分けてご説明いたします。

#### 目次

①オフィシャルHP側での施策の点数表と解説 ②駅ちか店舗詳細ページ側での施策の点数表と解説 ③サイトスコアの評価依頼の申請方法

## ①オフィシャルHP側での施策点数表と解説

#### 項目

① 年齢認証ページに駅ちかで掲載中の店舗詳細ページへのリンクを設置:3ポイント

- ② 年齢認証ページに駅ちかの都道府県や掲載エリアのトップへのリンクを設置:5 ポイント
- ③ オフィシャルHPのコンテンツに 駅ちかで掲載中の店舗詳細ページ内のコンテンツへの直リンク設置:2ポイント
- ④ ウィジェットの設置:1ポイント
- ⑤ 女性の詳細プロフィール情報ページを駅ちかのプロフィール詳細ページへの直リンクにする:5ポイント
  (条件3ポイント or 1ポイント)

※在籍一覧ページの直リンクをしていただいた場合は③の「コンテンツへの直リンク設置:2ポイント」のみの 適用となりますのでご注意ください。

#### ★特別ポイント★

オフィシャルHPの年齢認証ページの ENTER ボタンを押すと駅ちかの店舗詳細ページに遷移すると : 満点 16 ポイントとなります。

※ただし、オフィシャルサイトとして駅ちかに登録されているURLがオフィシャルHPではなく、他媒体のU RL(オフィシャライズ含む)の場合は無効です。

#### ※リンクの設置タグなどは店舗管理ページ内の【店舗基本情報>サイトスコア】のページより取得できます。

## 詳細

 年齢認証ページに駅ちかの画像バナーを設置していただき、そのバナーをクリックすると 駅ちかで掲載中の店舗詳細ページのトップに行けるようにして頂くことでポイントとなります。
 注意点:

- 1) 駅ちかの画像バナーの設置場所は年齢認証ページを開いた最初の画面で表示されている必要があります。
- 2) スマートフォン版の年齢認証ページの場合も同様となります。

② 年齢認証ページ内のどこかに駅ちかの都道府県や掲載エリアのトップページへの画像バナーを設置していただくことでポイントとなります。

注意点:

- 1) 設置していただく画像バナーは店舗管理画面の基本店舗情報のサイトスコアのページより 設置タグを取得して年齢認証ページのHTML内に設置をお願いいたします。
- 2) スマートフォン版の年齢認証ページの場合も同様となります。
- 6月20日にバナーが新しくなりましたので新しいバナーの場合が5ポイント。
  古いバナーの場合は3ポイントとなります。
- ③ オフィシャルHP内にあるコンテンツ(出勤情報・在籍女性・写メ日記・イベントなど)へのリンク先を 駅ちかのコンテンツ(出勤情報・在籍女性・写メ日記・イベントなど)に直リンクしていただくことでポイ ントとなります。

注意点:

1) 直リンクとなるため、例えばオフィシャルHPの「在籍女性」をクリックした場合、駅ちかで掲載中の「女の子」のページが表示されることを確認させて頂きます。他のコンテンツの場合も同様で、それぞれ対応したページへの直リンクをお願いいたします。

2) 複数の直リンクをしていただいてもポイントは一律で2ポイントとなります。

- ④ 駅ちかには写メウィジェット(女性全員表示用・女性一人だけ用)をご用意しております。
  店舗管理画面の「写メ/動画」の項目内にあります「写メウィジェット」より設置タグを取得していただき、
  オフィシャルHP内に設置していただくことでポイントとなります。
  女性全員表示用はオフィシャルHPのトップページに、女性一人だけ用は女の子のプロフィールページ内に
  設置していただくことでより効果があります。
- ⑤ 在籍している人数の9割以上が駅ちかの女性プロフィールページに直リンクしてある必要があります。 注意点:
  - 1) 在籍人数の半分以上の直リンクで3ポイント(11名以上の場合)
  - 2) 在籍一覧の並び順で上位10人以上の直リンクで1ポイント(11名以上の場合)
    ※ただし、出勤スケジュールなどすべてのサムネイルなどを選択した場合も、 駅ちかの女性プロフィールページに遷移している必要があります。

## 項目

①店舗キャッチコピーを設定:1ポイント

②店舗紹介文を設定:1ポイント

③サイト内コンテンツを適当な頻度で全て利用してる:3(条件により2ポイント・1ポイント) ④オフィシャル HP を他ポータルサイトにしていない:1ポイント

### 詳細

① 店舗管理画面の基本情報よりキャッチコピーを設定していただき、承認され表示された場合に1ポイント。 注意点:

1) 承認・非承認の基準はそのキャッチコピーを Google 検索でした場合に、
 まったく同じ文言で申請した店舗様のオフィシャルHP・他サイト様の掲載ページなどが
 検索ヒットした場合は非承認とさせていただいています。

② 200 文字以上のしっかりとした店舗紹介文であり、【オリジナル】の紹介文であれば1ポイントとなります。
 注意点:

店舗管理画面の基本情報の登録画面よりいつでも変更が可能となっております。
 駅ちかだけのオリジナル紹介文に変更された場合は担当の代理店までご連絡をお願いいたします。

③ 下記対象コンテンツを適当な更新頻度で更新がされているかが評価対象となります。

対象コンテンツ

- ●出勤 ※本日の出勤情報がしっかりと登録されているか
- ●ニュース ※期間のあるイベント情報の場合でも、毎日、ニュース編集より更新をして日付の更新を
- ●上位表示 ※1日の上位表示回数を使い切っているかどうか
- ●写メ/動画日記 ※同じ内容の連続投稿はNG ※複数の女性投稿が必須 ※同じもの連続投稿はNG ※1日1回以上は投稿され続けているか(理想は営業時間内の1時間に3通以上)

#### ●即イク

●今すぐ遊べる

Oオリジナルランキング

〇料金システムページ ※料金・基本プレイ・オプション・交通費などがしっかりと全て記載されているか〇超得安きっぷを掲載していただいているか ※対象エリアのみ

\_\_\_\_\_

3ポイント:上記、対象コンテンツを全て更新していただき続けていれば。

2ポイント:どれかひとつだけ更新されていない。

1ポイント:6つ以上更新および設定されていれば。

0 ポイント: 更新が5 つ以下の場合

④ 駅ちかに掲載されているオフィシャル HP が他ポータルサイトになっていないかどうかを評価いたします。
 ※オフィシャルHPのURLが掲載されている場合のみ加点となります。他媒体のURL(オフィシャライズ含む)の場合は無効です。

## ③サイトスコアの評価依頼の申請方法

#### 申請期間

毎週月曜日から金曜日の15時までに依頼いただいたものが翌週の金曜日のランキングに反映されます。

#### 申請方法

店舗管理画面の基本店舗情報の「サイトスコア」のページにある申請ボタンよりメーラーを起動して メールを送信してください。

# 注意点:

バナーを設置していただいたりした場合は再度申請をお願いいたします。

申請がない限り外的スコアは加点されません。

また、オフィシャルHPをリニューアルされたなどでバナーがなくなった場合、

発見次第、予告なく減点いたします。

内的スコアに関しましては掲載されている店舗詳細ページの内容を確認していただき、上記の点数表を 見ていただければどなたでも確認が出来るようになっています。

## 外的スコア⇒最初の申請&変更があれば再度申請。

内的スコア⇒最初の申請。以降は毎週変動しますが、店舗詳細ページでご確認いただく。

今後はサイトスコアを、より重視したランキングになりますので、 日々の更新をしていただけるように店舗様へのご案内をよろしくお願いいたします。